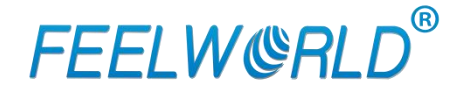

# LIVEPRO L1 Upgrade Guideline (Use XTOOL)

 Add:
 No.9A, Fuxing Industrial Park, No.9th, Jinmin Road, Jinfeng Development Zone, Zhangzhou, Fujian, China

 Tel:
 +86- 596- 2672627
 Fax:
 +86- 596- 2672617

 E-mail:
 sales@feelworld.cn
 Website:
 www.feelworld.cn
 www.seetec.cn

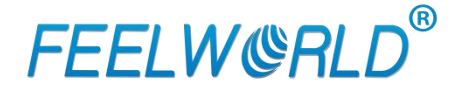

#### **Operation Steps:**

#### 1. Prepare tool:

Upgrade package, XTOOL V1.0.1.9, upgrade cable.

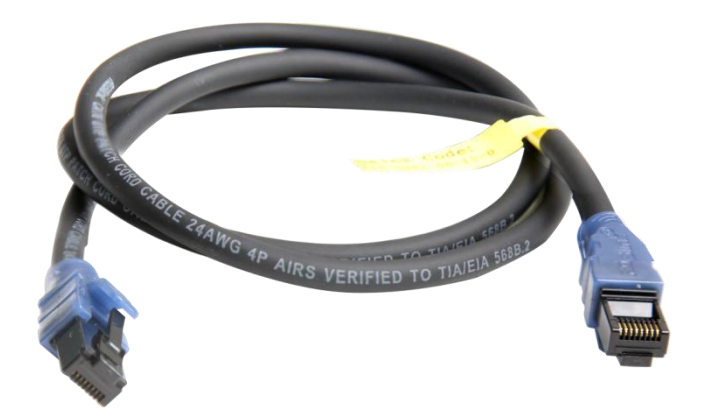

2.Upgrade Method: LAN port upgrade

2.1 Turn on the power on LIVEPRO L1 and use LAN cable to connect device.

2.2 The default IP is 192.168.0.100, so make sure the PC and device are in the same IP segment. As the picture show to check if your PC in the same IP segment.

| Ethernet Properties                                                                                                    | ×      | Internet 协议版本 4 (TCP/IPv4) Pr                                            | operties                                |  |  |
|----------------------------------------------------------------------------------------------------|--------|--------------------------------------------------------------------------|-----------------------------------------|--|--|
| etworking                                                                                                    |        | General                                                                  |                                         |  |  |
| Connect using:                                                                                                    |        | Very see act 70 actilizes assigned                                       | n temption llui forma naturale a manata |  |  |
| Intel(R) I211 Gigabit Network Connection                                                                                                    |        | this capability. Otherwise, you need<br>for the appropriate IP settings. | ed to ask your network administrator    |  |  |
| Confi<br>This connection uses the following items:                                                                                                    | ìgure  | Obtain an IP address automa                                              | atically                                |  |  |
| Client for Microsoft Networks                                                                                                    | ^      | Use the following IP address:                                            |                                         |  |  |
| File and Printer Sharing for Microsoft Networks                                                                                                    |        | IP address:                                                              |                                         |  |  |
| QoS Packet Scheduler           Internet Protocol Version 4 (TCP/IPv4)                                                                                                    |        | Subnet mask:                                                             |                                         |  |  |
| Increase to the second second se |        | Default gateway:                                                         |                                         |  |  |
| Internet Protocol Version 6 (TCP/IPv6)                                                                                                    | ~      | Obtain DNS server address a                                              | automatically                           |  |  |
| <                                                                                                    | >      | Use the following DNS server                                             | addresses:                              |  |  |
| Install Uninstall Prop                                                                                                    | erties | Preferred DNS server:                                                    | 208 . 67 . 222 . 222                    |  |  |
| Description<br>Transmission Control Protocol/Internet Protocol. The d                                                                                                    | efault | Alternate DNS server:                                                    | 208 . 67 . 220 . 220                    |  |  |
| wide area network protocol that provides communication<br>across diverse interconnected networks.                                                                                                    | on     | Validate settings upon exit Advance                                      |                                         |  |  |
| ОК                                                                                                    | Cancel |                                                                          | OK Cancel                               |  |  |

 Add:
 No.9A, Fuxing Industrial Park, No.9th, Jinmin Road, Jinfeng Development Zone, Zhangzhou, Fujian, China

 Tel:
 +86- 596- 2672627
 Fax:
 +86- 596- 2672617

 E-mail:
 sales@feelworld.cn
 Website:
 www.feelworld.cn
 www.seetec.cn

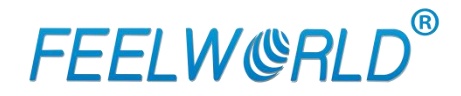

2.3 Open the upgrade tool XTOOL, click Connection

2.4 Choose Net Comm in pop up window and confirm

| XTOOL                                        |                                                   |                      | X       |
|----------------------------------------------|---------------------------------------------------|----------------------|---------|
| Connection Version Toolbox Langu             | age Help New File H.264 Sc                        | Creen File           |         |
| D:/LIVEPRO L1/Livepro Firmware_EN_V0.40_2020 | 01030/Upgrade File/LivePackage_V0.40_20201019.bin | Choose File          |         |
| All File Name                                | Connection Settings                               | Old Version Mark     |         |
| LOGO_L1.bin                                  | Serial Comm Flex Venux                            | ? 0.00%              |         |
| LOG0_L2.bin                                  |                                                   | ? 0.00%              |         |
| HZK32.bin                                    | COM Port COM1                                     | ? 0.00%              |         |
| FPGA.lzm                                     | Baud Pata 115200                                  | ? 0.00%              |         |
| MCU.bin                                      |                                                   | ? 0.00%              |         |
|                                              | Net Comm                                          |                      |         |
| Single                                       | USB Comm                                          | 0.00%                |         |
| Total                                        | Device VSP 628Pro                                 | 0.00%                |         |
| Log Basic Detail                             | Cancel Confirm                                    | Save Log Delete Log  |         |
|                                              |                                                   |                      |         |
| Connection Status: 🛑                         |                                                   | Device Type: ???? SN | N: ???? |

#### 2.5 Upgrade Program

After communication setting is done, the status light in bottom left turns green. Choose the upgrade file and open it. Usually, choose MCU or FPGA bin file to upgrade. After selecting, click upgrade.

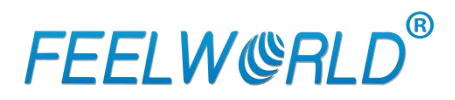

| XTOOL                                                |                          |                    |                    |                   |             |                                                       |          | Le U X                  |
|------------------------------------------------------|--------------------------|--------------------|--------------------|-------------------|-------------|-------------------------------------------------------|----------|-------------------------|
| Connection Ve                                        | rsion Toolbox            | 文人<br>Language     | ?<br>Help          | bin<br>New File   | н.264       | Screen File                                           |          |                         |
| D:/LIVEPRO L1/                                       | Livepro Firmware_EN_V0   | 40_20201030/Up     | prade File/LivePa  | ckage_V0.40       | _20201019.b | n                                                     |          | Choose File             |
| Choose File                                          |                          |                    |                    |                   |             |                                                       | <b>×</b> | Mark                    |
| 🔾 🔾 - 🕌 « 文档 (D:                                     | :)  LIVEPRO L1  Livepr   | o Firmware_EN_V0.4 | 0_20201030 🕨 U     | lpgrade File      |             | ・ 4 搜索 Upgrade File                                   | Q        |                         |
| 组织 ▼ 新建文件夹                                           |                          |                    |                    |                   |             | 8≡ ▼                                                  |          |                         |
| 脉 下载<br>📰 桌面<br>💯 最近访问的位置                            | ▲ 名称<br>E LivePackage_V0 | 40_20201019.bin    | 修改日期<br>2020/10/21 | 类型<br>16:11 BIN 文 | 件           |                                                       |          |                         |
| 🍃 库<br>📑 视频<br>🍺 勝讯视频                                |                          |                    |                    |                   |             |                                                       |          |                         |
| <ul> <li>■ 图片</li> <li>■ 文档</li> <li>● 音乐</li> </ul> |                          |                    |                    |                   |             | 选择要预览的文件                                              |          | Upgrade                 |
| 📮 计算机<br>🏭 本地磁盘 (C:)                                 |                          |                    |                    |                   |             |                                                       |          | Delete Log              |
| □ 文档 (D:) □ 重要资料 (E:)                                |                          |                    |                    |                   | 4           |                                                       |          |                         |
| 文件                                                   | ድ(N):                    |                    |                    |                   |             | <ul> <li>✓ dat files (*.bin)</li> <li>Open</li> </ul> | ▼<br>取消  | uico Tuno: 2222 EN: 222 |

| Connection  | Version Toolbo          | x Language        | Help              | bin<br>New File | H.264             | Screen File |          |             |
|-------------|-------------------------|-------------------|-------------------|-----------------|-------------------|-------------|----------|-------------|
| ] D:/LIVEPR | O L1/Livepro Firmware_E | N_V0.40_20201030/ | 'Upgrade File/Liv | ePackage_V      | 0.40_20201019.bir | 1           |          | Choose File |
| All         | File Name               |                   | Туре              | ID              | New Version       | Old Version |          | Mark        |
|             | LOGO_L1.bin             |                   | Picture           | 1               | 0.01              | ?           | 0.00%    |             |
|             | LOGO_L2.bin             |                   | Picture           | 2               | 0.01              | ?           | 0.00%    |             |
|             | HZK32.bin               |                   | Font              | 0               | 0.01              | ?           | 0.00%    |             |
|             | FPGA.lzm                |                   | Fpga              | 80              | 1.17              | ?           | 0.00%    |             |
|             | MCU.bin                 |                   | Mcu               | 0               | 0.40              | ?           | 0.00%    |             |
| igle Omenia |                         |                   | _                 | _               |                   |             | 0.00%    | Upgrade     |
| ig Basic    | Detail                  |                   |                   |                 |                   |             | Save Log | Delete Log  |
|             |                         |                   |                   |                 |                   |             |          |             |

### **FEELW&RLD**<sup>®</sup>

2.5.1 During the process of upgrading, each upgrading status and upgrade result of each program file is showing.

| TOOL                     | a construction of the second |                      | - Alexandre      |                 | and the second    |             |          |                  |
|--------------------------|------------------------------|----------------------|------------------|-----------------|-------------------|-------------|----------|------------------|
| Connection Version       | Toolbox                      | 文<br>J A<br>Language | <b>?</b><br>Help | bin<br>New File | H.264             | Screen File |          |                  |
| D:/LIVEPRO L1/Livepro    | o Firmware_EN_V0             | .40_20201030/U       | Jpgrade File/Liv | ePackage_V      | ).40_20201019.bir | 1           |          | Choose File      |
| All                      | File Name                    |                      | Туре             | ID              | New Version       | Old Version |          | Mark             |
| <u> </u>                 | _OGO_L1.bin                  |                      | Picture          | 1               | 0.01              | ?           | 0.00%    |                  |
| . – L                    | _OGO_L2.bin                  |                      | Picture          | 2               | 0.01              | ?           | 0.00%    |                  |
|                          | HZK32.bin                    |                      | Font             | 0               | 0.01              | ?           | 0.00%    |                  |
|                          | FPGA.Izm                     |                      | Fpga             | 80              | 1.17              | ?           | 0.00%    |                  |
|                          | MCU.bin                      |                      | Mcu              | 0               | 0.40              | ?           | 0.00%    |                  |
| Single                   |                              |                      |                  |                 |                   |             | 0.00%    | Stop             |
| Log Basic                | Detail                       |                      |                  |                 |                   | (           | Save Log | Delete Log       |
| 2020-11-06 17:03:42:926- | (FPGA.lzm_ID=                | 80) Upgrade Sta      | atusStart        |                 |                   |             |          |                  |
| nection Status: 🔵        |                              |                      |                  |                 |                   |             | Devic    | e Type: ???? SN: |

2.5.2 After upgrade is done, there will pop up a window showing "New Version Upgraded" then then users need to reboot the device to let the new version take effect.

## **FEELW&RLD**<sup>®</sup>

| TOOL                                                                              | nia m                                                | * 是 4                                                             | CO. 85.                                                             | 0.486.3                                       | 100.210  | 10.0   |             |              |                |
|-----------------------------------------------------------------------------------|------------------------------------------------------|-------------------------------------------------------------------|---------------------------------------------------------------------|-----------------------------------------------|----------|--------|-------------|--------------|----------------|
| Connection                                                                        | Q<br>Version                                         | Toolbox                                                           | Eanguage                                                            | <b>?</b>                                      | New Tite | 14.264 | Screen File |              |                |
|                                                                                   |                                                      |                                                                   |                                                                     |                                               |          |        |             |              | Choose File    |
| AI .                                                                              |                                                      |                                                                   |                                                                     |                                               |          |        |             |              |                |
|                                                                                   | 1000                                                 | o_MINI.bin                                                        |                                                                     | Picture                                       |          | 0.01   |             | 0.00%        |                |
|                                                                                   | Hz                                                   | 5632.bin                                                          |                                                                     | Font                                          |          | 0.01   |             | 0.00%        |                |
|                                                                                   | 15                                                   | GAlizm                                                            | ſ                                                                   |                                               |          |        | 10          | 100.00%      | Upgraded!      |
|                                                                                   | Ň                                                    | KU, bin                                                           |                                                                     |                                               |          |        | 1.30        | 100.00%      | Upgraded!      |
|                                                                                   |                                                      |                                                                   |                                                                     |                                               | Confirm  |        |             |              |                |
| og 📓 Basic                                                                        |                                                      |                                                                   |                                                                     |                                               |          |        |             |              |                |
| 2020-08-21 14<br>2020-08-21 14<br>2020-08-21 14<br>2020-08-21 14<br>2020-08-21 14 | 956:07:505<br>959:20:705<br>959:20:705<br>959:51:917 | -(FPGA.izm_JD-<br>(FPGA.izm_JD)<br>-(MCU.bin_ID+<br>-(MCU.bin_ID+ | e0) 升级法数i 开<br>60) Upgrade St<br>0) Upgrade Stat<br>0) Upgrade Stat | ia<br>atusUpgraded)<br>usStart<br>usUpgraded) |          |        |             |              |                |
| ection Status                                                                     | •                                                    |                                                                   |                                                                     |                                               |          |        |             | Device Type: | UnknownType SN |

2.5.3 Click "Version" XTOOL will show the latest version info of the device so that users can check if the upgrade is successful or not.

| XTOOL                                                                                                    | C30 ~                                                                                  | Stars, Stager                                                                                          | C. etter    | 2.000           | 18 C. M. 1      |                    |                |                     |
|----------------------------------------------------------------------------------------------------|----------------------------------------------------------------------------------------|----------------------------------------------------------------------------------------------------|-------------|-----------------|-----------------|--------------------|----------------|---------------------|
| Connection Version                                                                                                    | Toolbox                                                                                | 文<br>人<br>Language                                                                                     | ?<br>Help   | bin<br>New File | H.264           | Screen File        |                |                     |
| E:/乐播/程序/MINI_LIV                                                                                                    | VE_Package_V0.31_                                                                      | 20200821(1)/MINI                                                                                       | _LIVE_Packa | age_V0.31_20    | 200821/MiniPack | age_V0.31_20200821 | bin            | Choose File         |
| All                                                                                                    | File Name                                                                              |                                                                                                    | Туре        | ID              | New Version     | Old Version        |                | Mark                |
|                                                                                                    | LOGO_MINI.bin                                                                          |                                                                                                    | Picture     | 0               | 0.01            | ?                  | 100.00%        | DONE!               |
|                                                                                                    | HZK32.bin                                                                              |                                                                                                    | Font        | 0               | 0.01            | ?                  | 100.00%        | DONE!               |
|                                                                                                    | FPGA.lzm                                                                               |                                                                                                    | Fpga        | 80              | 1.11            | 1.11               | 100.00%        | DONE!               |
|                                                                                                    | MCU.bin                                                                                |                                                                                                    | Mcu         | 0               | 0.31            | 0.31               | 100.00%        | DONE!               |
| Single Total                                                                                                    |                                                                                        |                                                                                                    |             |                 |                 |                    | 0 100.00%      | o Upgrade           |
| Log Basic                                                                                                    | Detail                                                                                 |                                                                                                    |             |                 |                 | (                  | Save Log       | Delete Log          |
| 2020-08-21 15:29:10:65<br>2020-08-21 15:29:10:65<br>2020-08-21 15:29:10:65<br>2020-08-21 15:29:37:55<br>2020-08-21 15:31:49:35<br>2020-08-21 15:31:56:45 | 9(FPGA.izm_ID=<br>8(FPGA.izm_ID=<br>8(MCU.bin_ID=0<br>9(LOGO_MINI.bi<br>1(LOGO_MINI.bi | <ol> <li>新級(A芯: 井娟<br/>80) 升級(状态: 成功<br/>)) 升級(状态: 成功<br/>n_ID=0) 升級(状态:<br/>, ID=0) 升級(状态:</li> </ol> | 开始<br>成功    |                 |                 |                    |                | <b>*</b>            |
| Connection Status: 🔵                                                                                                    |                                                                                        |                                                                                                    |             |                 |                 |                    | Device Type: U | JnknownType SN: 111 |

 Add:
 No.9A, Fuxing Industrial Park, No.9th, Jinmin Road, Jinfeng Development Zone, Zhangzhou, Fujian, China

 Tel:
 +86- 596- 2672627
 Fax:
 +86- 596- 2672617

 E-mail:
 sales@feelworld.cn
 Website:
 www.feelworld.cn
 www.seetec.cn